### **Connect™ Monitor Instructions Manual**

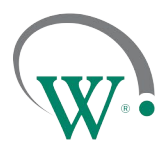

FIELD TRIAL PROTOTYPE SAMPLES

### **Connecting to Connect Monitor**

BLUETOOTH

Connecting to Connect Monitor requires the SCS<sup>™</sup> Field app, available on Google Play Store and the App Store.

Make sure you have the latest version of SCS Field application installed and activated to the correct database. Check for updates in the App Store or Google Play. Detailed instructions on how to install and activate Field app can be found in Field App Quick Steps, available on request.

There are three ways the SCS Field app can connect to the Connect Monitor. All are accessed through the SELECT COOLER page:

# Scanning for coolers >> ...II (-66) Mo3FAAD187456458458 >> ...II (-71) Mo8AF03712456458458 >> ...II (-70) MoED1F68D2456456456 >> ...II (-66) 8111800059456456456 >> ...II (-66) 8111800059456456456 >> CONNECT REFRESH

As per an SCS controller, select the advertised Id (MoXXXXXXX) of the target device and select CONNECT

# **Connect™ Monitor Instructions Manual**

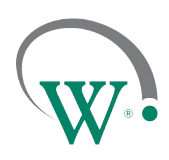

FIELD TRIAL PROTOTYPE SAMPLES

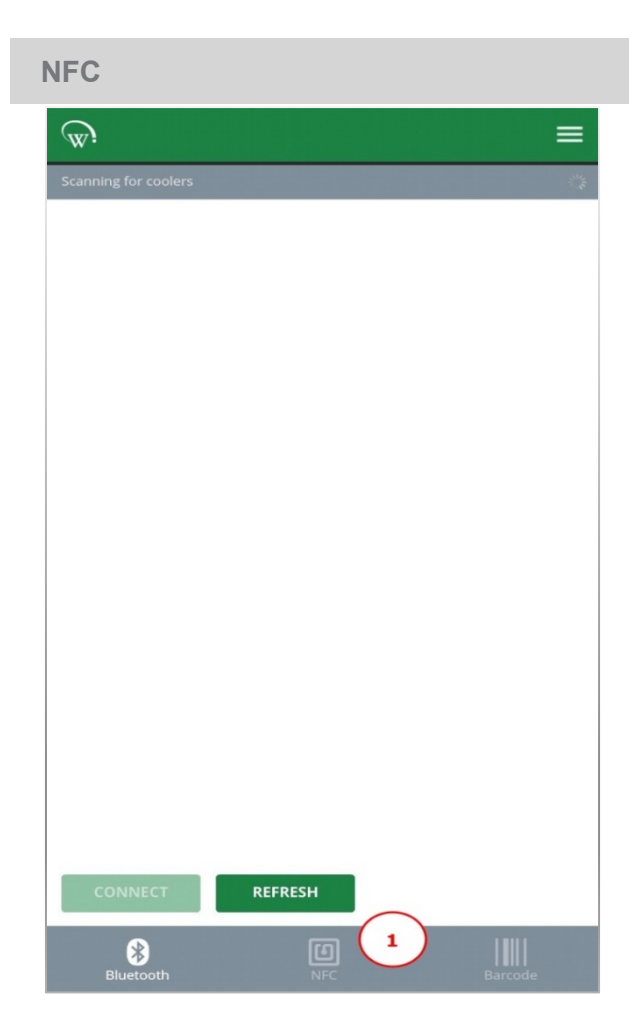

1. Select NFC from the bottom banner.

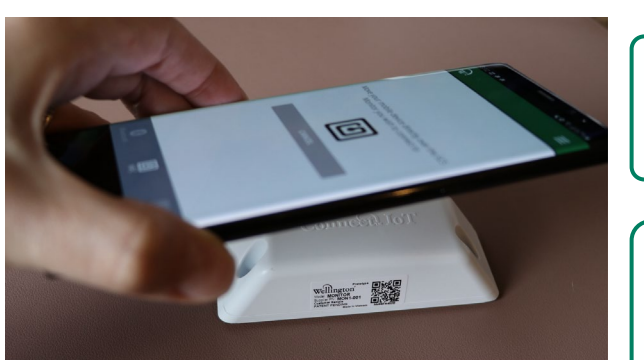

2. Hold the phone close to the Connect Monitor you wish to connect to.

∕!∖

You may need to hold the phone over the Connect Monitor for a few seconds to establish an NFC connection.

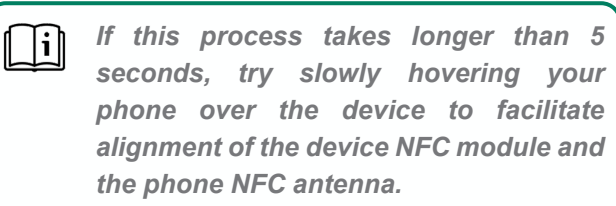

# Connect<sup>™</sup> Monitor Instructions Manual

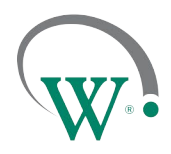

FIELD TRIAL PROTOTYPE SAMPLES

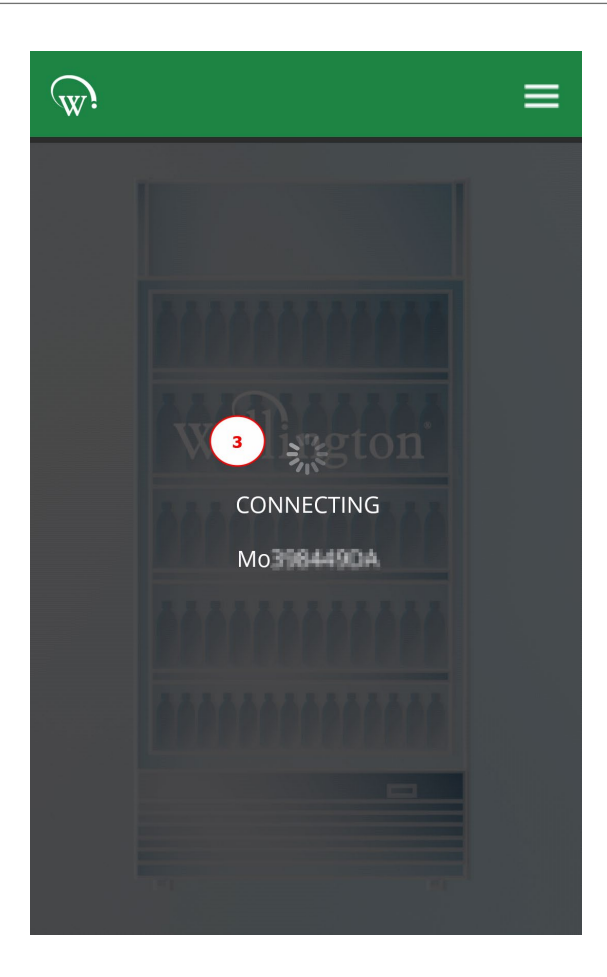

3. The phone will read the NFC tag inside the Connect Monitor and connect to the device over Bluetooth.

### **Connect™ Monitor Instructions Manual**

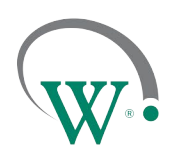

FIELD TRIAL PROTOTYPE SAMPLES

### QR CODE

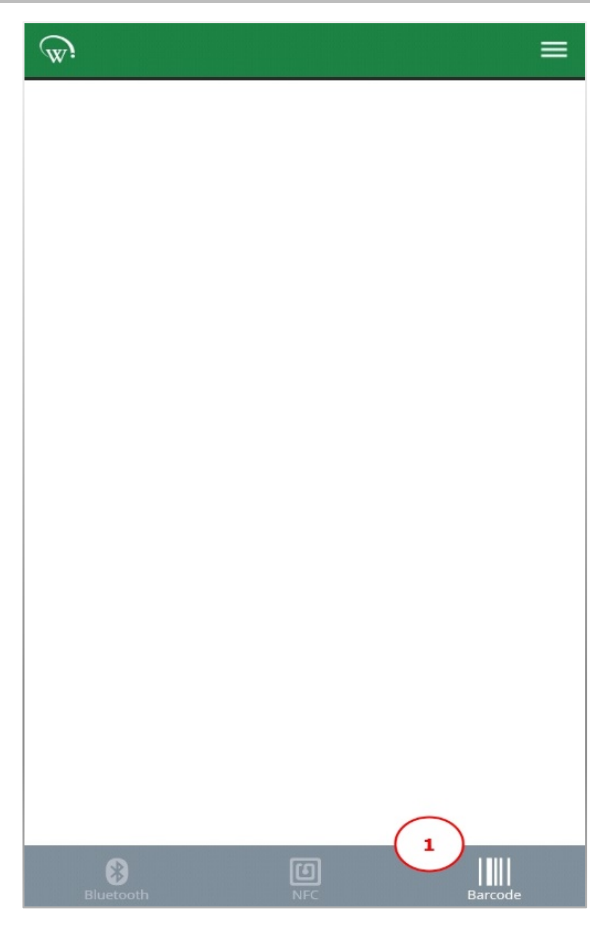

1. Select BARCODE from the bottom banner

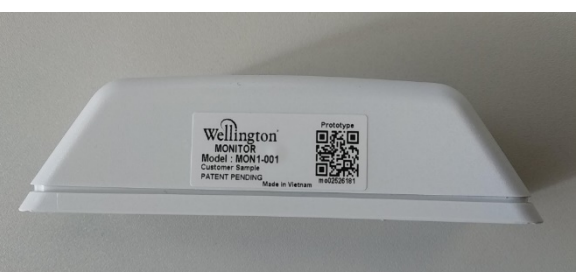

2. Point the camera at the QR code included in the Connect Monitor label.

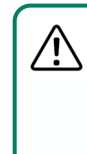

FOR FIELD TRIAL UNITS ONLY!! If the device is already installed, the label will be facing the FRONT of the cooler.

# Connect<sup>™</sup> Monitor Instructions Manual

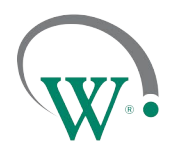

FIELD TRIAL PROTOTYPE SAMPLES

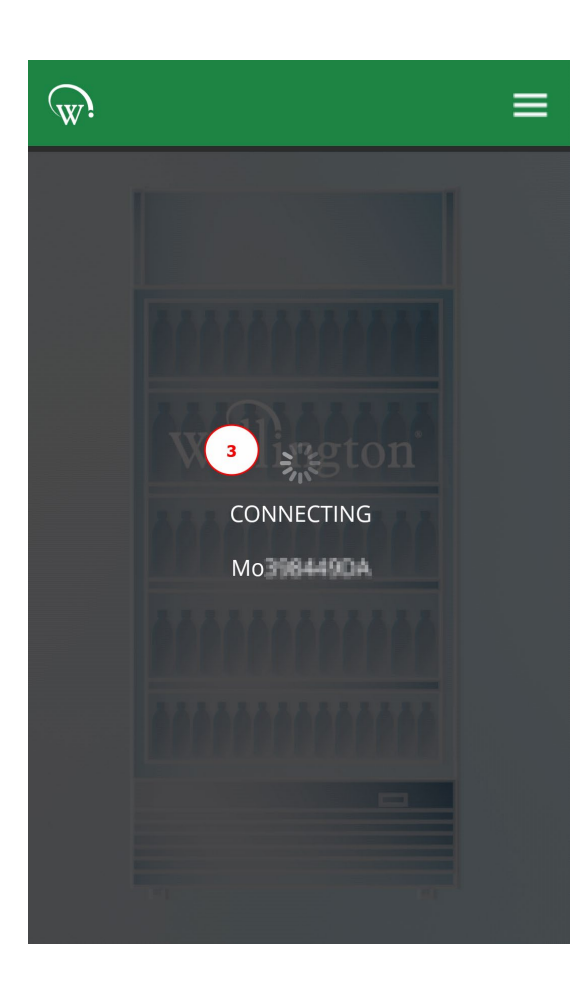

3. The phone will read the QR code and connect to the Connect Monitor over Bluetooth.

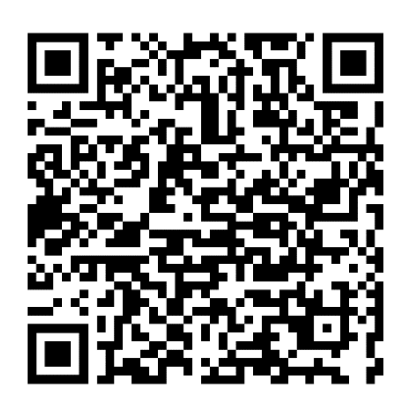

**Google Play** 

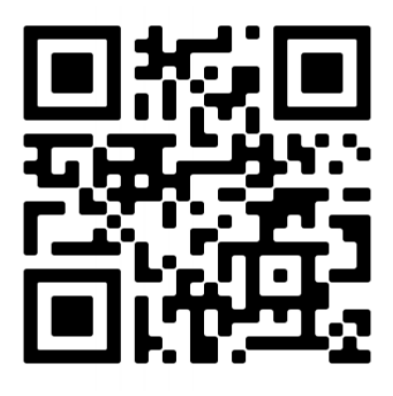

Apple Store